1) [Windowsキー]-[すべてのアプリ]をクリックします。

| Q、 アプリ、設定                    | ミ、ドキュメントの枝       | 家          |            |                             |                 |
|------------------------------|------------------|------------|------------|-----------------------------|-----------------|
| ピン留め済み                       |                  |            |            | すべての                        | מד <b>ד</b> ת > |
| 「「」」<br>「S」<br>ン<br>びり<br>ジリ | C<br>Edge        | Word       | Excel      | PowerPoint                  | <b>()</b><br>設定 |
| OneNote                      | <b>エ</b> クスプローラー |            |            |                             |                 |
|                              |                  |            |            |                             |                 |
| <b>おすすめ</b><br>最近使ったファイ      | ルと新しいアプリを表       | 表示するには、これに | 5を設定でオンにしま | <b>す。</b> <u>スタート設定を起</u> 調 | あします。           |
|                              |                  |            |            |                             |                 |
| S Windo                      | ows11Pro         |            |            |                             | (')             |
|                              |                  |            | <b>1</b>   |                             | ~ & A           |

- 2) [ChineseWriter11]-[最新プログラムの確認]をクリックします。
  - ※ お使いのPC環境によっては次の場合がございます [ChineseWriter11 サポートツール]-[最新プログラムの確認]

| -        |                                                  | <br> |
|----------|--------------------------------------------------|------|
| すべての     | アプリ<br>Access                                    | < 戻る |
| C        | ThineseWriter11<br>新規                            | ^    |
| <b></b>  | フドイン設定<br>オンラインユーザー登録                            |      |
| PY       | 1270<br>漢字ビンイン変換ブラス<br>新規<br>高電社旧録品テキストファイルコンバータ |      |
| R        | 新規 最新プログラムの確認                                    |      |
| E<br>N   | 他社製品テキストファイルコンバータ<br>新規<br>チャイニーズナビ<br>新規        |      |
| <b>•</b> | チャイニーズパッド<br>新規<br>中国語IME設定                      |      |

ユーザーアカウント制御は「はい」をクリックします。 3)

| ユーザー アカウント制御 ×                           |
|------------------------------------------|
| この不明な発行元からのアプリがデバイスに変更を加<br>えることを許可しますか? |
| AppUpdateKOS.exe                         |
| 発行元: 不明<br>ファイルの入手先: このコンピューター上のハード ドライブ |
| 詳細を表示                                    |
| (ปมา) ไม่มาวัง                           |

4) 「今すぐ確認」をクリックします。

| 最新プログラムの確認設定 - ChineseWriter11                       | × |
|------------------------------------------------------|---|
| 自動更新<br>更新バージョンの有無をインターネットを使って定期的<br>にチェックすることが出来ます。 | J |
| ○する チェックの間隔 7 🔄 日<br>●しない                            |   |
| 現在のバージョン                                             |   |
| プログラム 1.07                                           |   |
| 今すぐ確認 設定                                             |   |

※ 「適用できる更新はありません」が表示された場合は以降の手順は不要です

| アップデート   | ×       |  |
|----------|---------|--|
| 適用できる更新が | がありません。 |  |
| (        | OK      |  |

5) 「ダウンロード」をクリックします。

| 最新プログラムのダウンロードの選択 - ChineseWriter11                      |
|----------------------------------------------------------|
| 以下の最新ファイルがあります。<br>ダウンロードするものを選択して「ダウンロード」を押下してくだ<br>さい。 |
| ▼ プログラム 1.08(88MB)                                       |
| ダウンロード 閉じる                                               |

- 6) 「いま再起動しますか?」は「はい」をクリックします。
  - 注) 自動的に再起動します。

すべてのアプリケーションを終了させてください。

| アップデート                                       | $\times$ |
|----------------------------------------------|----------|
| ダウンロードを完了しました。更新の適用には再起動が必要です。<br>いま再起動しますか? |          |
| はいの いいえ(N)                                   |          |

7) 「ChineseWriter11 アップデート〜」は「次へ」をクリックします。

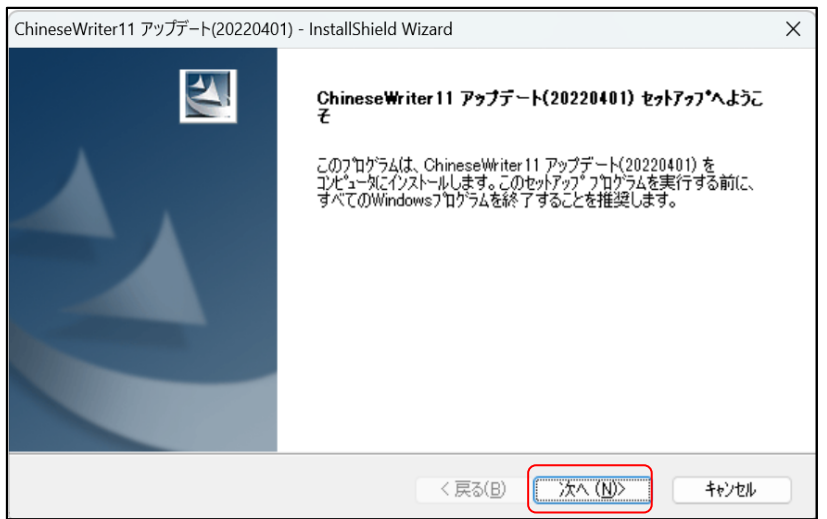

8) 「インストール準備の完了」は「インストール」をクリックします。

| ChineseWriter11 アップデート(20220401) - InstallShield Wizard   | ×            |
|-----------------------------------------------------------|--------------|
| <b>インストール準備の完了</b><br>インストールを開始する準備が整いました。                | X            |
| [インストール] をワリッウしてインストールを開始してください。                          |              |
| インストール設定を確認または変更する場合は、「戻る] を炒っりします。 ウィザートを終了するには、<br>します。 | [キャンセル]をクリック |
| InstallShield 〈 戻る(B) インストール                              | キャンセル        |

9) 「InstallShield Winzard の完了」は「完了」をクリックします。

| ChineseWriter11 アップデート(20220401) - InstallShield Wizard |                                                                                                    |  |
|---------------------------------------------------------|----------------------------------------------------------------------------------------------------|--|
|                                                         | InstallShield Wizard の完了<br>InstallShield Wizardは、ChineseWriter 11の更新プログラムを正常に<br>イノストールしました。この7ログラムを使用する前に、コンピュータを再起動する必<br>要があります。<br>「完了」体やンを別ックして、セットアッフ を終了した後 Windows を再起動してく<br>ださい。 |  |
|                                                         | < 戻る(B) <b>完了</b> キャンセル                                                                                                    |  |

10) PCを再起動します。